### How to Generate your Enrollment Verification in Workday

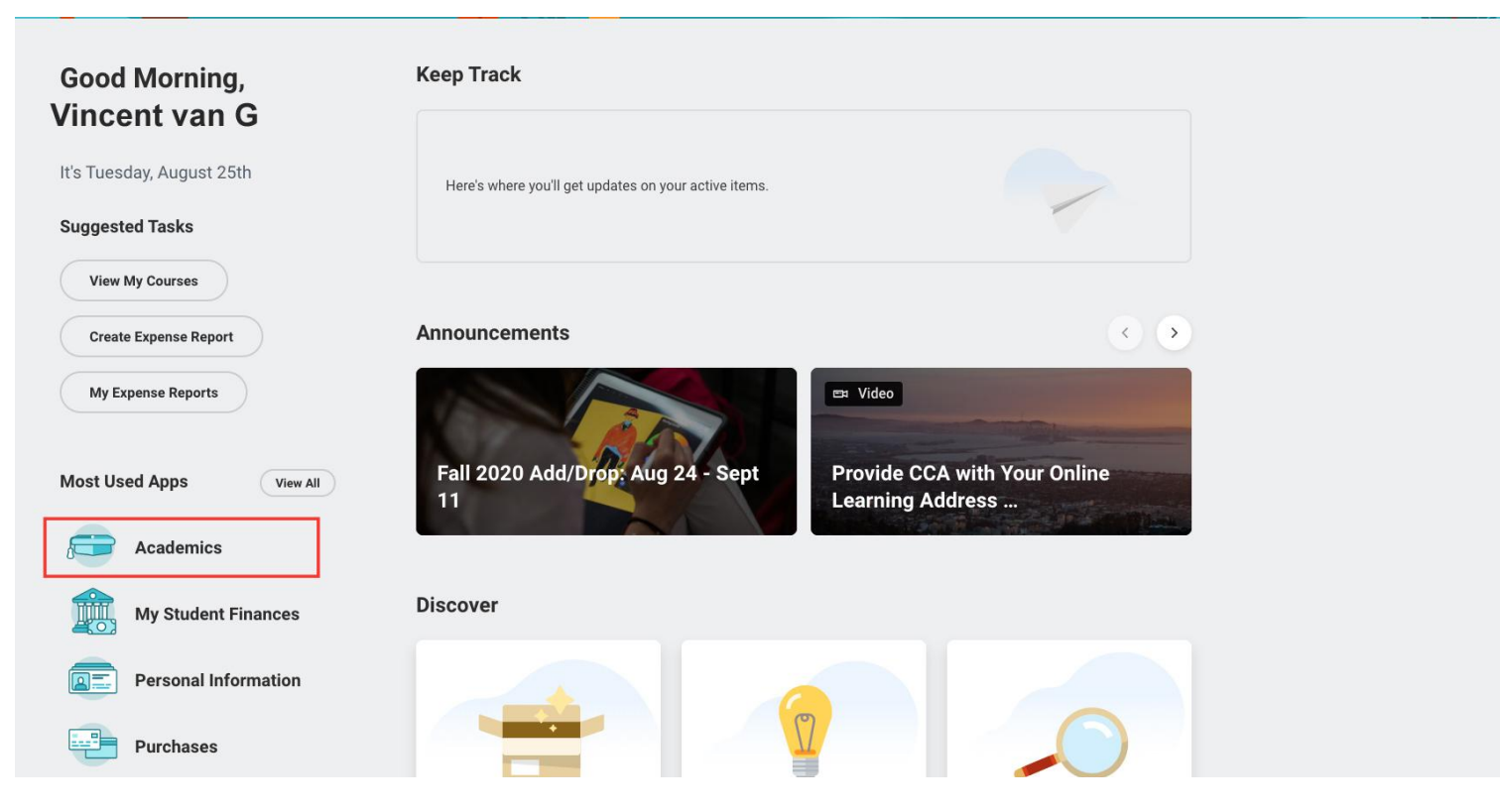

- Log into Workday
- Select "Academics"

View More

|                                                   |                                                                 |                        |                        |                                         |   |   | Summer 2020 Source Somedule                                                                                   |
|---------------------------------------------------|-----------------------------------------------------------------|------------------------|------------------------|-----------------------------------------|---|---|----------------------------------------------------------------------------------------------------|
| Animati                                           | on (BFA)                                                        |                        |                        |                                         |   |   | Fall 2020 Course Schedule w/ Delivery Mode                                                                    |
| Start Date within                                 |                                                                 | Start Time             | End Time               | Time Zone                               |   |   | Find CCA Courses                                                                                              |
| Fall 2020 (09/02/2020-12/15/2 020)                |                                                                 | 08/24/2020<br>07:00 AM | 09/11/2020<br>11:00 PM | GMT-08:00 Pacific Time (Los<br>Angeles) |   | p | Transcripts + Grades                                                                                          |
|                                                   |                                                                 |                        |                        |                                         |   |   |                                                                                                    |
|                                                   |                                                                 |                        |                        |                                         |   |   | Print Unofficial Transcript                                                                                   |
| Important C                                       | Contacts Supp                                                   | oort Netwo             | rk                     |                                         | 쓙 |   | Print Unofficial Transcript<br>Order Official Transcripts                                                     |
| Important C<br>Role                               | Contacts Supp<br>Student Cohor                                  | oort Netwo             | rk<br>Person           | Public Work Email                       | ŝ |   | Print Unofficial Transcript<br>Order Official Transcripts<br>Print Enrollment Verification Report             |
| Important C<br>Role<br>Financial Aid<br>Counselor | Contacts Supp<br>Student Cohor<br>Financial Aid<br>Advising V-Z | t Photo                | rk Person Vincent      | Public Work Email van G vinvang@cca.edu | ÷ | I | Print Unofficial Transcript<br>Order Official Transcripts<br>Print Enrollment Verification Report<br>More (2) |

- In the Right Hand menu under "Transcripts + Grades", click on "Print Enrollment Verification Report"
- Note: If you don't see it processing immediately, please wait. Do not click on it more than once.

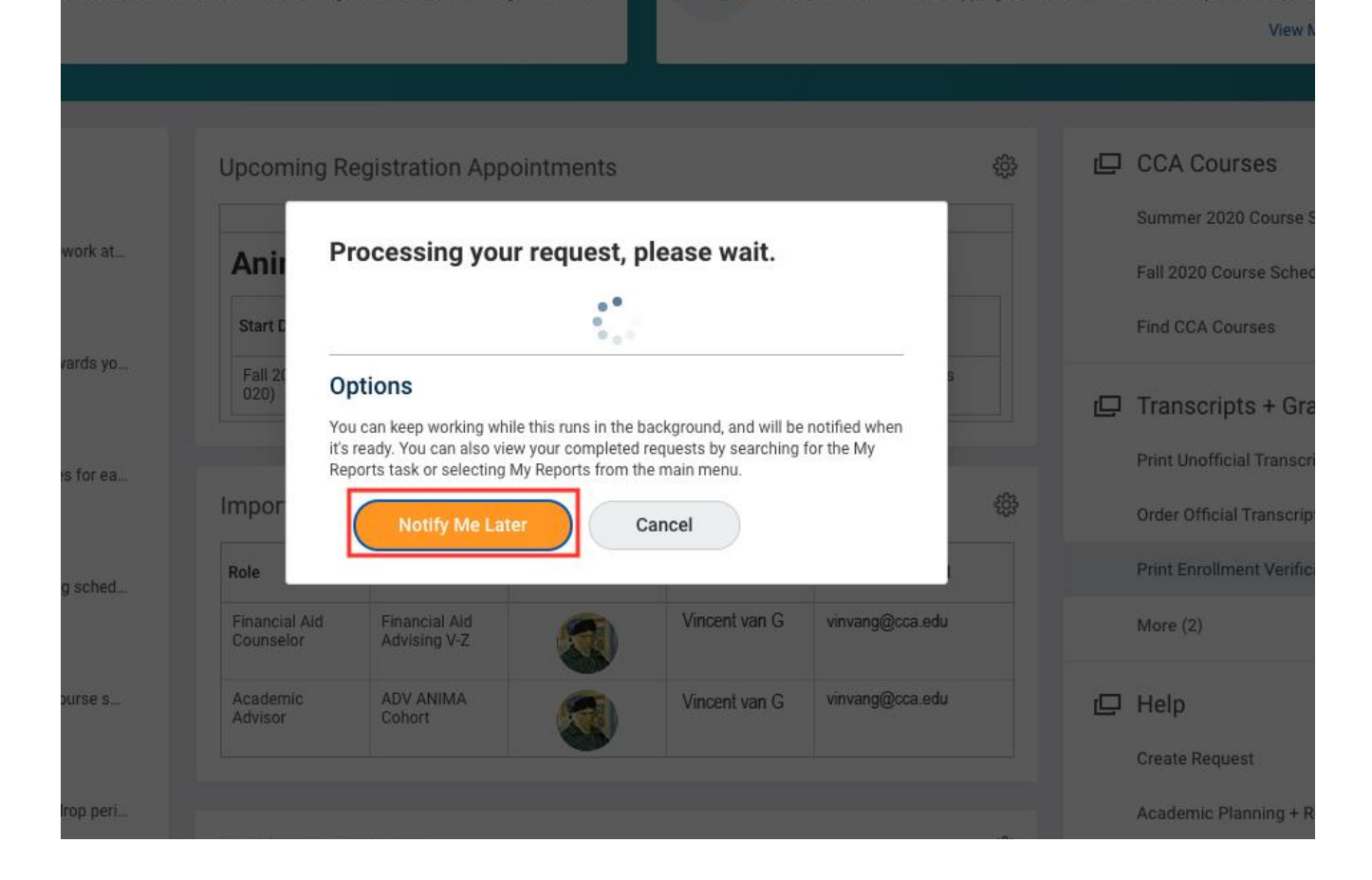

• A processing message will show on the screen. You may select "**Notify Me Later**" for a bell notification when your enrollment verification is ready or wait until it finishes processing.

Note that it may 1-2 minutes for the PDF to generate. You can check your notifications (BELL icon in upper right) in a few minutes to see the PDF available for download.

7 items

| Student       | Student ID | Full Name     | Academic Level | Date of Birth | Enrollment Term | Term Start Date | Term End Date | Units Registered |
|---------------|------------|---------------|----------------|---------------|-----------------|-----------------|---------------|------------------|
| Vincent van G | 13301853   | Vincent van G | Undergraduate  | 03/30/1853    | Fall 2020       | 09/02/2020      | 12/15/2020    | 12               |
| Vincent van G | 13301853   | Vincent van G | Undergraduate  | 03/30/1853    | Spring 2020     | 01/21/2020      | 05/08/2020    | 12               |
| Vincent van G | 13301853   | Vincent van G | Undergraduate  | 03/30/1853    | Fall 2019       | 09/03/2019      | 12/13/2019    | 12               |
| Vincent van G | 13301853   | Vincent van G | Undergraduate  | 03/30/1853    | Spring 2019     | 01/22/2019      | 05/10/2019    | 15               |
| Vincent van G | 13301853   | Vincent van G | Undergraduate  | 03/30/1853    | Fall 2018       | 09/04/2018      | 12/14/2018    | 15               |
| Vincent van G | 13301853   | Vincent van G | Undergraduate  | 03/30/1853    | Spring 2018     | 01/16/2018      | 05/04/2018    | 15               |
| Vincent van G | 13301853   | Vincent van G | Undergraduate  | 03/30/1853    | Fall 2017       | 09/05/2017      | 12/15/2017    | 15               |

Print

• Once your enrollment verification is ready, it should take you to the report screen. In the report screen, select "**Print**" to generate a pdf of your enrollment verification.

#### the lower left corner of your screen.

You can check your notifications (BELL Icon in upper right) in a few minutes to see the PDF available for download.

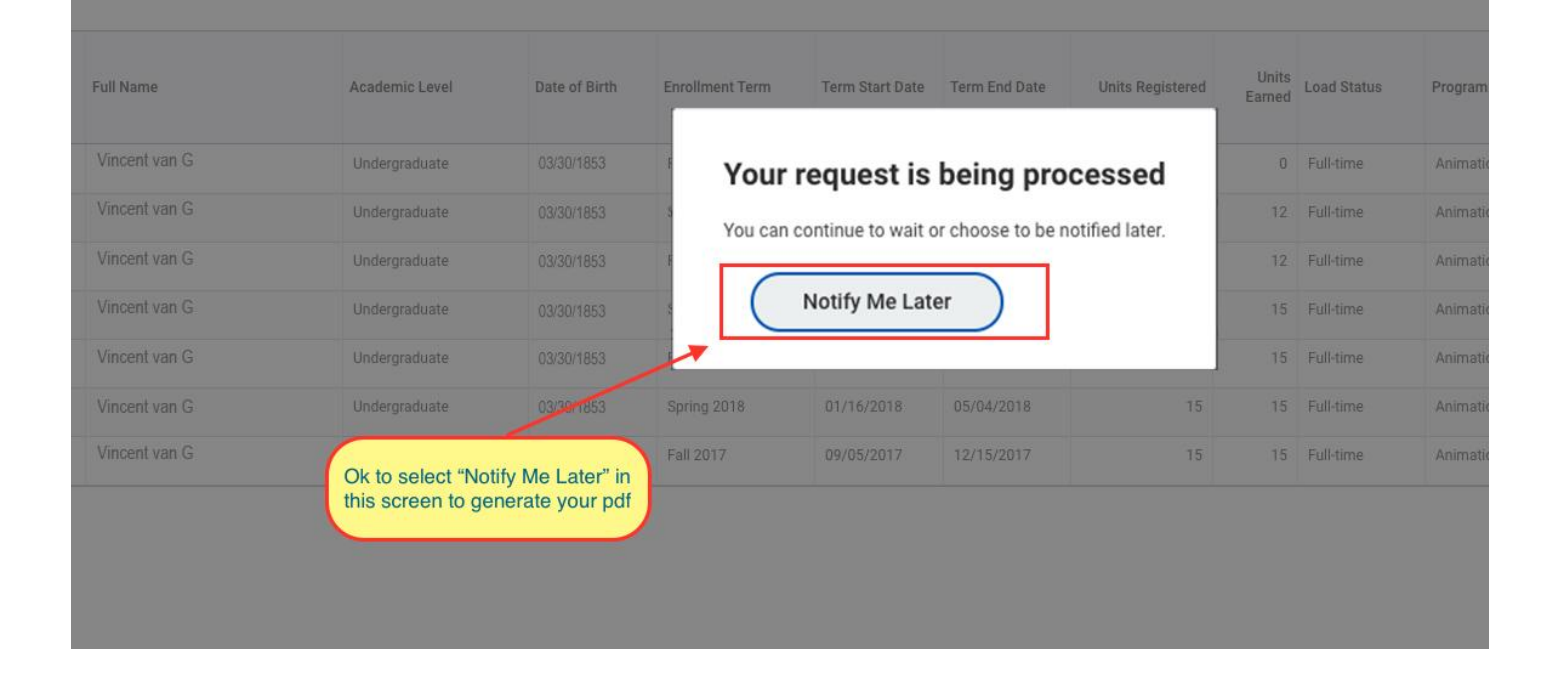

- A processing message will appear on the screen and your pdf should generate shortly.
- You may click on "Notify Me Later" if you wish to receive a notification when your pdf is ready to download.

## 

Check the "Bell" for your document

#### ◙▯▥៑≡┉▫▫

| m Start Date | Term End Date | Units Registered | Units<br>Earned | Load Status | Program of Study | Program of Study         |                                               |                                   |                  |
|--------------|---------------|------------------|-----------------|-------------|------------------|--------------------------|-----------------------------------------------|-----------------------------------|------------------|
|              |               |                  |                 |             |                  | Degree Program<br>Status | Degree Program<br>Expected<br>Completion Date | Degree Program<br>Completion Date | Degree<br>Earned |
| /02/2020     | 12/15/2020    | 12               | 0               | Full-time   | Animation        | In Progress              | 05/07/2021                                    |                                   |                  |
| /21/2020     | 05/08/2020    | 12               | 12              | Full-time   | Animation        | In Progress              | 05/07/2021                                    |                                   |                  |
| /03/2019     | 12/13/2019    | 12               | 12              | Full-time   | Animation        | In Progress              | 05/07/2021                                    |                                   |                  |
| /22/2019     | 05/10/2019    | 15               | 15              | Full-time   | Animation        | In Progress              | 05/07/2021                                    |                                   |                  |
| /04/2018     | 12/14/2018    | 15               | 15              | Full-time   | Animation        | In Progress              | 05/07/2021                                    |                                   |                  |
| /16/2018     | 05/04/2018    | 15               | 15              | Full-time   | Animation        | In Progress              | 05/07/2021                                    |                                   |                  |
| IOE 10017    | 10/15/0017    | 46               | 15              | Full Almon  | Antonation       | In December 1            | 05/07/0001                                    |                                   |                  |

- It will take a moment for your enrollment verification pdf to generate
- If you do not see the pdf version generate on the screen, click the "Bell" notification on the top right side of your screen.

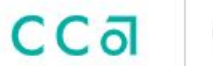

# Notifications

| Viewing: All     Viewing: Newest     Viewing: Viewing: Newest       From Last 30 Days | Document Available<br>2 minute(s) ago                                                                         |  |  |  |  |
|---------------------------------------------------------------------------------------|----------------------------------------------------------------------------------------------------|--|--|--|--|
| Document Available Print Layout - Print Enrollment Verification Report - 2020-        | Print Layout - Print Enrollment Verification Report - 2020-08-25 15_56 PDT.pdf is now available in My Reports |  |  |  |  |
| 2 minute(s) ago                                                                       | Details Print Layout - Print Enrollment Verification Report - 2020-08-25 15_56 PDT.pdf                        |  |  |  |  |

• If your pdf does not generate on the screen, you can click on the document link in your notifications to download your enrollment verification pdf.